Per signar PDFs amb certificat digital hi ha 2 possibilitats:

A- **Ja hi ha el quadre de signatura incorporat en el document PDF**: en aquest cas només hem de fer doble-click sobre el quadre de signatura corresponent, i ja s'obrirà el procés per signar electrònicament.

B- No hi ha cap quadre de signatura: És en la majoria de casos. Llavors hem de seguir els següents passos:

## VERSIO ADOBE READER DC

- 1- Obrim el document que volem signar i anem a Herramientas.
- 2- S'obre una finestra amb molts icones, i cal clicar a sobre del que posa *certificados*.
- 3- Aleshores es torna al document i cal clicar a on posa Firmar digitalmente.
- 4- Surt un missatge que ens diu que hem de fer una àrea a on anirà la signatura. Cliquem amb el ratolí a on volem signar i arrosseguem amb el ratolí. Es marca una àrea on apareixerà posteriorment la signatura.
- 5- Un cop hem dibuixat el rectangle on anirà el quadre de signatura, s'obre la finestra de signatura per escollir el certificat, el seleccionem, fem continuar i després signem.
- 6- Desem el document a la carpeta que vulguem.
- 7- Un cop guardat veiem el document signat.

## Web de Firmaprofesional:

Com signar documents en pdf: https://firmaprofesional.atlassian.net/servicedesk/customer/portal/3/article/1784381441

Test per saber si pots signar pdf amb el teu certificat:

https://firmaprofesional.atlassian.net/servicedesk/customer/portal/3/article/46268457

Com firmar amb Adrobat Reader DC:

https://firmaprofesional.atlassian.net/servicedesk/customer/portal/3/article/1784381441

Configurar l'aspecte de la Firma:

https://firmaprofesional.atlassian.net/servicedesk/customer/portal/3/article/2550628357